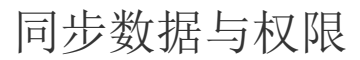

- 1. 描述
  2. 获取数据库数据
  3. 获取服务器资源权限

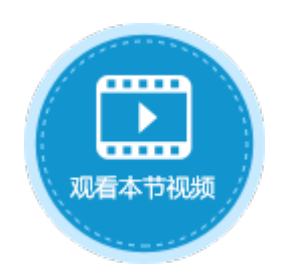

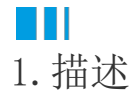

0

发布应用程序后,可以在设计器中获取服务器的数据及资源权限,获取后,会覆盖本地的数据库,您可以在设计器中查看服务器上的数据

## 2. 获取数据库数据

在设计器的功能区菜单栏中,选择"发布->获取数据库数据"。在弹出的"获取数据库数据"对话框中,填写相关信息,单击"确定"即 可。

| 文件  | 开始      | 创建      | 插入          | 打印             | 设计      | 公式   | 数据 | 安全 | 发布 | 协同 |
|-----|---------|---------|-------------|----------------|---------|------|----|----|----|----|
|     |         | P       |             |                |         |      |    |    |    |    |
| 服务器 | 保存可发布文件 | 获取数据    | 库数据 获I<br>资 | 取服务器 智<br>3源权限 | 督停服务器 激 | 妨服务器 |    |    |    |    |
|     | 发布      |         | 同步          |                | 维护      |      |    |    |    |    |
|     |         |         |             |                | V       |      |    |    |    |    |
|     | 🗓 获取数据  | 居库数据    |             |                |         |      |    |    | ×  |    |
|     | 获取数     | 据库数据    |             | N              |         |      |    |    | X  |    |
|     |         |         |             |                |         |      |    |    |    |    |
|     | 服务器类    | 型: ① 本: | 地服务器        | () 活           | 字格云 🥝   |      |    |    |    |    |
|     | 服务器:    | 例如朋     | 医务器名        |                |         |      |    |    | 0  |    |
|     | 用户名:    |         |             |                |         |      |    |    | 0  |    |
|     | 密码:     |         |             |                |         |      |    |    |    |    |
|     | 应用名:    | 例如常     | <b>结字格</b>  |                |         |      |    |    | 8  |    |
|     |         | 🗌 获取    | 服务器流移       | 呈数据            |         |      |    |    |    |    |
|     |         | 测试道     | 接           |                |         |      |    |    |    |    |
|     |         |         |             |                |         |      |    |    |    |    |
|     |         |         |             |                |         |      | 确  | 定  | 取消 |    |
| 设置  |         | 说明      |             |                |         |      |    |    |    |    |

| 服务器类型      | 服务器类型可以选择本地服务器或活字格云,默认为私有服务器。                                                                |
|------------|----------------------------------------------------------------------------------------------|
|            | <ul> <li>本地服务器:选择本地服务器后,您需要输入安装有活字格服务端的计算机名、IP地址或服务器绑定的域名。</li> <li>活字格云:单击活字格云后的</li> </ul> |
|            | 会进入活字格云官网https://www.grapecity.com.cn/solutions/huozige/hzgcloud。                            |
|            | 选择发布到活字格云时,您需要先登录葡萄城通行证以获取云服务实例。                                                             |
|            | 登录后,系统获取登录用户账号下的所有云服务,您需要选择要获取数据的云服务。                                                        |
|            | 服务器类型: 〇本地服务器 💿 活字格云 😮                                                                       |
|            | 云服务: 🔹 🕐 📀                                                                                   |
| 用户名        | 指定活字格服务端的用户名,可以使用Administrator。Administrator拥有所有权限。                                          |
|            | 该用户必须有拥有"其他-获取服务器数据"权限。权限设置请参见"角色权限"。                                                        |
| 密码         | 用户的密码。Administrator用户的默认密码是123456。                                                           |
| 应用名        | 网站的名称。                                                                                       |
| 获取服务器工作流数据 | 当设计器中有流程时,会显示此设置。                                                                            |
|            | 勾选后,会从服务器获取流程的数据。                                                                            |
| 测试连接       | 测试和服务器的连接情况。                                                                                 |
|            |                                                                                              |

## Ⅰ3. 获取服务器资源权限

在设计器的功能区菜单栏中,选择"发布->获取服务器资源权限"。在弹出的"获取服务器资源权限"对话框中,填写相关信息,单击"确定"即可。

| 文件    | 开始                 | 创建                | 插入          | 打印                           | 设计           | 公式   | 数据   | 安全           | 发布 | 协同 |
|-------|--------------------|-------------------|-------------|------------------------------|--------------|------|------|--------------|----|----|
|       |                    | P                 |             | à                            |              |      |      |              |    |    |
| 服务器保存 | <br>字可发布文件         | 获取数据国             | 該<br>該<br>。 | 一<br>服务器 暂<br><sup>面切阻</sup> | 停服务器 激       | 活服务器 |      |              |    |    |
| 3     | えん                 |                   | 同步          | W1XPR                        | 维护           |      |      |              |    |    |
|       |                    |                   |             |                              | $\downarrow$ |      |      |              |    |    |
|       | 🖸 获取服务             | <b>各器资源权</b> 附    | Į           |                              |              |      |      |              | ×  |    |
|       | 获取服务               | 务 <del>器</del> 资源 | 权限          |                              |              |      |      |              |    |    |
|       | 服务器类               | 型: ● 本は           | 也服务器        | 〇活                           | 字格云 🕜        |      |      |              |    |    |
|       | <mark>服务器</mark> : | 例如服               | 傍器名         |                              |              |      |      |              | 8  |    |
|       | 用户名:               |                   |             |                              |              |      |      |              | 0  |    |
|       | 密码:                |                   |             |                              |              |      |      |              |    |    |
|       | 应用名:               | 例如活               | 字格          |                              |              |      |      |              | 0  |    |
|       |                    | 测试连               | 接           |                              |              |      |      |              |    |    |
|       |                    |                   |             |                              |              |      | 福    | <del>2</del> | 取消 |    |
|       |                    |                   |             |                              |              |      | - HE | ~            |    |    |

| 设置                                    | 说明                                                                                                    |  |  |  |  |  |
|---------------------------------------|----------------------------------------------------------------------------------------------------|--|--|--|--|--|
| 服务器类型                                 | 服务器类型可以选择本地服务器或活字格云,默认为私有服务器。                                                                                                    |  |  |  |  |  |
|                                       | <ul> <li>本地服务器:选择本地服务器后,您需要输入安装有活字格服务端的计算机名、IP地址或服务器绑定的域名。</li> <li>活字格云:单击活字格云后的<br/>会进入活字格云官网https://www.grapecity.com.cn/solutions/huozige/hzgcloud。</li> </ul> |  |  |  |  |  |
|                                       | 选择发布到活字格云时,您需要先登录葡萄城通行证以获取云服务实例。                                                                                                    |  |  |  |  |  |
| 登录后,系统获取登录用户账号下的所有云服务,您需要选择要获取数据的云服务。 |                                                                                                    |  |  |  |  |  |
|                                       | 服务器类型: 〇本地服务器 <ul> <li>● 活字格云 ?</li> <li>         云服务:         <ul> <li> <li>             へ              ・</li></li></ul></li></ul>                                |  |  |  |  |  |
| 用户名                                   | 指定活字格服务端的用户名,可以使用Administrator。Administrator拥有所有权限。                                                                                                    |  |  |  |  |  |
| 密码                                    | 用户的密码。Administrator用户的默认密码是123456。                                                                                                    |  |  |  |  |  |
| 应用名                                   | 网站的名称。                                                                                                    |  |  |  |  |  |
| 测试连接                                  | 测试和服务器的连接情况。                                                                                                    |  |  |  |  |  |

## 回到顶部